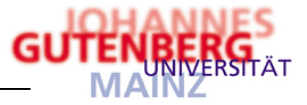

# Kurzanleitung

# für

# **MACH-Web Info-User**

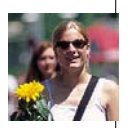

Letzte Änderung: 26.11.2015

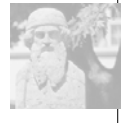

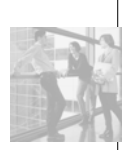

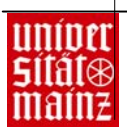

Kurzanleitung MACH Web Erstellt von: Sabine Frenzel Geändert von: Monika Stange-Appel

> Zentrales Systempflegeteam E-Mail: systempflegeteam@verwaltung.uni-mainz.de

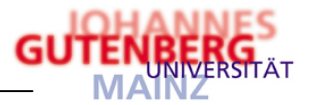

# Inhaltsverzeichnis

| Α. | Ausw    | ertungen mit MACH Web                                               | A-1  |
|----|---------|---------------------------------------------------------------------|------|
| 1  | Allgem  | eine Einführung                                                     | A-1  |
|    | 1.1 W   | as ist MACH Web                                                     | A-1  |
|    | 1.2 Sy  | /stemumgebung, Voraussetzungen und Einstellungen                    | A-1  |
|    | 1.2.1   | Browser-Kompatibilität                                              | A-1  |
|    | 1.2.2   | Besonderheiten und Funktionsweise                                   | A-1  |
|    | 1.2.3   | Einstellungen im InternetExplorer                                   | A-2  |
|    | 1.2.4   | Einstellungen in Mozilla (PopUp-Blocker)                            | A-2  |
|    | 1.2.5   | Speichern von Passwörtern                                           | A-3  |
|    | 1.3 St  | arten von MACH Web                                                  | A-3  |
|    | 1.3.1   | Aufrufen des Links                                                  | A-3  |
|    | 1.3.2   | Anmeldung (Benutzerkennung und Passwort)                            | A-4  |
|    | 1.3.3   | Ändern des Kennwortes                                               | A-5  |
|    | 1.3.4   | Anpassen der Startleiste                                            | A-6  |
|    | 1.3.5   | Einfügen von Weblinks in der Startleiste                            | A-6  |
|    | 1.3.6   | Organisation der Startleiste (Reihenfolge der Buttons)              | A-7  |
|    | 1.3.7   | Mitarbeiterportal                                                   | A-7  |
|    | 1.3.8   | Dialoghistorie                                                      | A-8  |
|    | 1.3.9   | Hilfefunktion                                                       | A-8  |
| 2  | Informa | ationsfunktionen                                                    | A-9  |
|    | 2.1 KL  | _R-Abrechnungsobjektinfo                                            | A-9  |
|    | 2.1.1   | Auswahl der Kostenrechnung und des Abrechnungsobjektes              | A-9  |
|    | 2.1.2   | Gesamtausgabenübersicht BAB                                         | A-10 |
|    | 2.1.3   | Verzweigen in die Kostenarten und Buchungen des BAB                 | A-11 |
|    | 2.1.4   | Browser-Druckfunktion                                               | A-13 |
|    | 2.1.5   | Druckfunktion "BAB drucken"                                         | A-14 |
|    | 2.1.6   | Druckfunktion "AObjBelegliste(BI) erstellen" (Rechnungswesenbelege) | A-16 |
|    | 2.1.7   | Druckfunktion "AObjEinzelbericht(BI) erstellen                      | A-16 |

| 3 | Anw | endungen in MACH Web: MACH Marktplatz | A-20   |
|---|-----|---------------------------------------|--------|
|   | 3.1 | Was ist der Marktplatz?               | . A-20 |
|   | 3.2 | und was leistet er?                   | A-20   |

| В. | Anhang                      | B-1 |
|----|-----------------------------|-----|
| 1  | MACH Web-Symbole            | B-1 |
| 2  | Fehlermeldungen in MACH Web | B-2 |

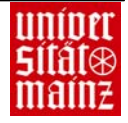

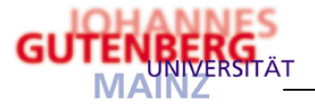

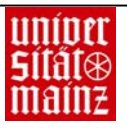

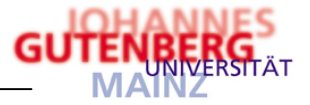

# A. Auswertungen mit MACH Web

# 1 Allgemeine Einführung

1.1 Was ist MACH Web

MACH Web ist eine Browser-basierte Software und setzt sich aus verschiedenen Einzelmodulen zusammen:

- Haushaltsinformationen
- Rechnungsweseninformationen
- Marktplatz (MACH Marktplatz)
- Personalmanagement (WPM)
- Informationsmanagement (WIM)

Neben den Informations- und Auswertungsfunktionen ist mit den jeweiligen Modulen eine Vorgangsbearbeitung möglich, z.B. eine Beschaffung über MACH Marktplatz. Dieses Modul war bis 31.12.2006 für die Durchführung von Lagerabrufen im Einsatz und soll nach einer Erweiterungsprogrammierung flächendeckend für die Dezentrale Beschaffung genutzt werden.

- 1.2 Systemumgebung, Voraussetzungen und Einstellungen
- 1.2.1 Browser-Kompatibilität

Folgende Browser unterstützen die Anwendung von MACH:

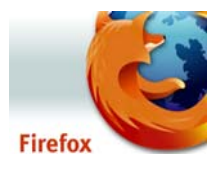

Firefox ESR 24

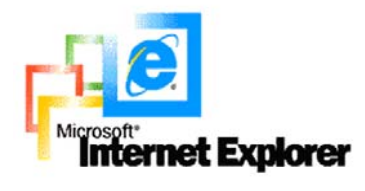

# InternetExplorer 9

Alle erforderlichen Sicherheitspatches des InternetExplorers müssen installiert sein, da ansonsten auftreten können.

# 1.2.2 Besonderheiten und Funktionsweise

Die Funktionsweise von MACH Web ist mit der normalen Benutzung des Internet bzw. Intranets zu vergleichen. Ein Zugriff kann nicht immer gewährleistet werden, wenn z.B. zu viele Benutzer auf die Datenbank zugreifen oder aber der Server aus technischen Gründen nicht erreichbar ist. Sie erhalten dann eine Meldung, das z.B. die Seite nicht erreichbar ist. Diese hat nichts mit der Anwendung "MACH Web" zu tun, sondern hängt mit der Auslastung und Funktion der Internetverbindung zusammen.

Oft treten auch Fehler im Zusammenhang mit der Konfiguration des Browsers auf. Ist z.B. ein Popup-Blocker aktiviert so verhindert dieser bereits die Anmeldung in MACH Web. Ebenso unterbinden diverse Sicherheitseinstellungen, dass Daten von Ihrem Rechner zum Server gesendet bzw. umgekehrt empfangen werden.

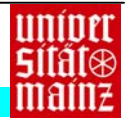

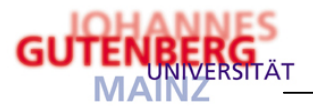

# 1.2.3 Einstellungen

1.2.4 Einstellungen im InternetExplorer

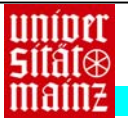

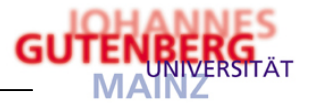

# 1.2.5 Speichern von Passwörtern

Deaktivieren Sie die Funktion in Ihrem Browser bzw. lehnen Sie die Aufforderung zum Speichern von Passwörtern ab. Nur so können Sie die Daten (Buchungen Ihrer Konten und Kostenstellen) schützen.

- 1.3 Starten von MACH Web
- 1.3.1 Aufrufen des Links

Der direkte Link lautet:

http://www.zdv.uni-mainz.de/3982.php

# Verwaltungsdienste

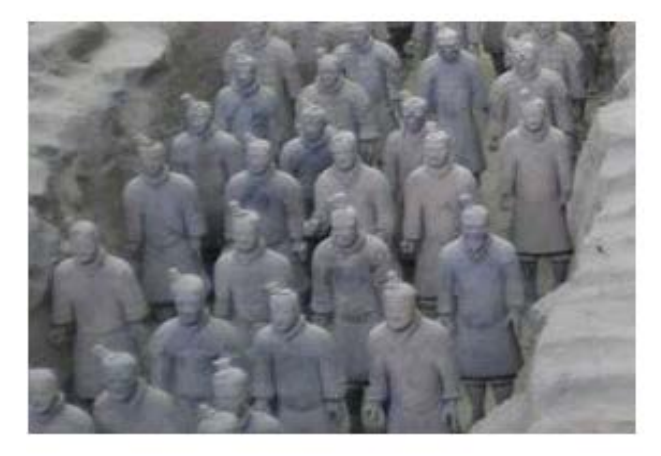

Mach, Univis, Urlaubsportal, Kostenstellen (Schlüsselverzeichnis) ....

- Baumansicht der Kostenstellen der Universität (Schlüsselverzeichnis)
- MACH
  - MACH-WPM und -Marktplatz (Echtinstanz)
  - MACH-WPM Zugriff ohne SSO
  - MACH Informationen
- Zeiterfassung/Urlaubsverwaltung (Gisbo)

Über den Link "MACH-WPM und -Marktplatz (Echtinstanz)" gelangen Sie ohne weitere Passworteingabe zur Anwendung.

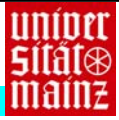

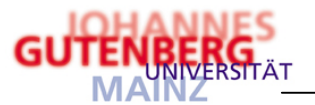

# 1.3.2 Anmeldung mach c/s:

| Benutzername |         |   |
|--------------|---------|---|
| Kennwort     |         |   |
| Datenbank    | M1_MACH | • |

Abb. A-5: Anmeldemaske mach c/s

Benutzername und Kennwort sind obsolet aufgrund SingleSignOn.

Sie müssen nur noch den Button 'OK' anklicken.

Neben der Datenbank M1\_Mach (Echtdatenbank) gibt es noch weitere Test-Instanzen.

In Mach Web erscheint folgende Programmoberfläche:

| MACH Software<br>Schulungsdatenbank MI       → Startleiste       Image       Image       Im |
|----------------------------------------------------------------------------------------------------|
| Umgebung  ↓ Information  ↓ Bewegungsdaten  ↓ Annüleiste  Willkommen bei MACH Webl  → Statusanzeige  Mitteilung Es liegen keine aktuellen Mitteilungen für Sie vor                                                                                                    |
| Willkommen bei MACH Webl → Statusanzeige<br>Mitteilung<br>Es liegen keine aktuellen Mitteilungen für Sie vor                                                                                                    |
| Witteilung         Es liegen keine aktuellen Mitteilungen für Sie vor                                                                                                    |
| mitelung<br>Es liegen keine aktuellen Mittellungen für Sie vor                                                                                                    |
|                                                                                                    |
|                                                                                                    |
|                                                                                                    |
|                                                                                                    |
|                                                                                                    |
|                                                                                                    |
|                                                                                                    |
|                                                                                                    |
|                                                                                                    |
|                                                                                                    |
|                                                                                                    |
|                                                                                                    |
|                                                                                                    |
|                                                                                                    |
|                                                                                                    |
|                                                                                                    |
|                                                                                                    |
|                                                                                                    |
|                                                                                                    |
|                                                                                                    |
|                                                                                                    |
| Fertio intranet verweikung uni-meinz de 🗎                                                                                                    |

Abb. A-6: Programmoberfläche MACH Web

In der Menüleiste befinden sich drei Kategorien:

- Umgebung : dort kann die Systemumgebung angepasst und das Kennwort geändert werden
  - formation -: hier sind u.a. Informationen zu den Abrechnungsobjekten zu finden
- Bewegungsdaten -: in diesem Menü befinden sich die Anwendungsprogramme. Es wird dann angezeigt, wenn dem Benutzer die entsprechenden Rechte zugewiesen wurden

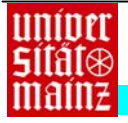

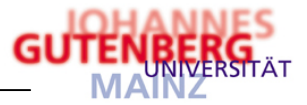

# 1.3.3 Ändern des Kennwortes (obsolet)

Unter dem Menüpunkt "Umgebung"  $\rightarrow$  "System"  $\rightarrow$  "Kennwort ändern" kann das Kennwort geändert werden.

| 🕱 Benutzer [Schulungsdatenbank M1] - Mozilla                                                                                           | .IIX          |
|----------------------------------------------------------------------------------------------------|---------------|
| Kennwort ändern 🔛 🔐                                                                                                    |               |
| Benutzername schulung1                                                                                                    |               |
| Neues Kennwort                                                                                                    |               |
| Neimmontoesces                                                                                                    | - 11          |
|                                                                                                    |               |
| Hinweis: Ein gültiges Kenrwort muß mindestens 6 Zeichen lang sein und muß mindestens 4 verschie                                        | dene          |
| Uuchstaben enthalten. Nicht alle Kennworter, die diese Kinterien erfullen, werden vom System akzepti<br>(Überprüfung auf Einfachheit). | ert           |
|                                                                                                    |               |
|                                                                                                    |               |
|                                                                                                    |               |
|                                                                                                    |               |
|                                                                                                    |               |
|                                                                                                    |               |
|                                                                                                    |               |
|                                                                                                    |               |
|                                                                                                    | <b>F 6</b> // |
| Abb. A-7: Maske Kennwort ändern                                                                                                    |               |

Zur Änderung wird das neue Kennwort 2 x eingegeben und mit 🔜 gespeichert.

Bei der Eingabe eines neuen Kennwortes in MACH C/S wird geprüft, ob folgende Kriterien für die Vergabe des Kennwortes erfüllt sind:

- mindestens acht Zeichen
- sechs verschiedene Zeichen
- mindestens ein Sonderzeichen oder eine Zahl

Bei der Eingabe eines neuen Kennwortes über die Funktion "Kennwort ändern" wird geprüft, ob das eingegebene Kennwort nicht mit den fünf zuletzt verwendeten Kennwörtern übereinstimmt. Wird einem Benutzer vom Administrator ein neues Kennwort über die Funktion "Kennworte einrichten" vergeben, wird er nach der ersten Anmeldung gezwungen, das vom Administrator vergebene Kennwort zu ändern.

| 🕲 http://marcy.verwaltung.uni-mainz.de:8080 - MACH Web [Schulungsdatenbank M1] - Mozilla Firefox                                                                                                    |  |  |  |  |
|----------------------------------------------------------------------------------------------------|--|--|--|--|
| Ihr Kennwort ist abgelaufen 🔹                                                                                                    |  |  |  |  |
| Altes Kennwort                                                                                                    |  |  |  |  |
| Neues Kennwort                                                                                                    |  |  |  |  |
| Kennwortbestäti                                                                                                    |  |  |  |  |
| Weiter                                                                                                    |  |  |  |  |
|                                                                                                    |  |  |  |  |
|                                                                                                    |  |  |  |  |
| Hinweis: Ein gültiges Kennwort muss mindestens 8 Zeichen (davon mindestens 6 verschiedene Buchstaben sowie ein Sonderzeichen) enthalten. Nicht alle Kennwörter,<br>die diese Kriterien erfüllen, werden vom System akzeptiert. |  |  |  |  |

Abb. A-8: Aufforderung Kennwortänderung

# Hinweis für MACH C/S-Anwender:

Die Änderung des Kennwortes kann in MACH C/S oder in MACH Web durchgeführt werden. Da der Benutzername und das Kennwort sowohl für MACH C/S als auch MACH Web identisch sind, wirkt sich die Änderung auf beide Programme gleichermaßen aus.

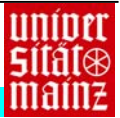

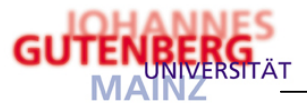

#### Anpassen der Startleiste 1.3.4

Unter dem Menüpunkt "Umgebung"  $\rightarrow$  "System"  $\rightarrow$  Startleiste kann eine Anpassung der Startleiste vorgenommen werden.

| Startleiste 🔀 🔽 🔼 🗋 |  |
|---------------------|--|
| Name                |  |
|                     |  |

### Abb. A-9: Startleiste

Damit ist es möglich, häufig benötigte Anwendungen sofort aufzurufen. Zur Einrichtung eines Buttons wird zunächst mit 🗋 die Konfigurationsmaske gestartet und über den Menübaum die entsprechende/n Anwendung/en ausgewählt. Anschließend wird der Eintrag mit 🔜 abgespeichert.

| https://intranet.verwaltun<br>Eintrag hinzufügen                                                                                                    | g uni-mainz.de - Ein                  | trag hinzufügen (                                                                                                    | Schulungsdatenba                                                                                              | nk M1] - Mozilla Fir | efax               | 20×                   |
|----------------------------------------------------------------------------------------------------|---------------------------------------|----------------------------------------------------------------------------------------------------|----------------------------------------------------------------------------------------------------|----------------------|--------------------|-----------------------|
| Nove Link     De Nove Link     De Nove Link     De Nove Link     De Nove Link     De Nove Link     De Nove Link     De Nove Link     De Nove Link     De Nove Link     De Nove Link     De Nove Link     De Nove Link | Menseintrag<br>Anwendung<br>Pédogramm | Beinge Recid     In neuem     Cysine A     Cysine A | hturgsweisen<br>Fenster öffen<br>ngabel<br>C D<br>C D<br>C D<br>C D<br>C D<br>C D<br>C D<br>C D<br>C D<br>C D |                      |                    |                       |
| ≰▶<br>Fetig                                                                                                    | -                                     |                                                                                                    |                                                                                                    |                      | intranet.verwaltur | ⊻<br>g.uni+mainz.de ⊂ |

#### 1.3.5 Einfügen von Weblinks in der Startleiste

Neben der Einrichtung von Buttons zum schnellen Aufruf von Anwendungen können auch Links zu Webseiten installiert werden. Über die Weblinks ist eine parallele Internetrecherche möglich, ohne das ein aktuell bearbeiteter Vorgang oder gar MACH Web selbst beendet werden muss.

Unter dem Menüpunkt "Umgebung" → "System" → Startleiste können mit der Funktion Er Neuer Link Internetadressen von Lieferanten hinterlegt werden.

| https://intranet.verwaltun<br>Eintrag hinzufügen<br>Schulungsdatenbank M1                                                                                                    | guni-mainz.de - Eir | strag hinzufügen [S                                                                                                    | ichukungsdaten bar                                                                                       | sk M1] - Mozilla Fin | efox              | -0×<br>? 2    |
|----------------------------------------------------------------------------------------------------|---------------------|----------------------------------------------------------------------------------------------------|----------------------------------------------------------------------------------------------------|----------------------|-------------------|---------------|
| Never Link     Never Link     Never Link     Never Link     Stelm     Stelm     Stelm     Distance     Distance     D | Lisk<br>Name<br>URL | <ul> <li>Buro Mx</li> <li>Figs Jewers 24</li> <li>Figs Jewers 24</li> <li>Figs</li></ul> | eromit.de<br>Fenster diten<br>gaby<br>C 2<br>C 2<br>C 2<br>C 2<br>C 2<br>C 2<br>C 2<br>C 2<br>C 2<br>C 2 |                      |                   |               |
| <                                                                                                    | <u>x</u>            |                                                                                                    |                                                                                                    |                      | integral unsuch m | × an an an an |

Abb. A-11: Konfiguration Weblink

Mit der Option "In neuem Fenster öffnen" wird der Link in einem Separaten Fenster geöffnet, so dass Ihre aktuelle MACH Web-Verbindung bestehen bleibt. Die Eingabe wird mit 🔜 beendet.

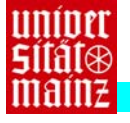

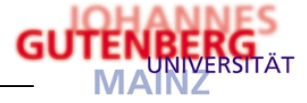

#### 1.3.6 Organisation der Startleiste (Reihenfolge der Buttons)

| Startleiste           | 🗙 🔽 🔺 🗋 🧟 |   |
|-----------------------|-----------|---|
| Name                  |           |   |
| Büro Mix              |           | o |
| Belege Rechnungswesen |           | o |
|                       |           |   |

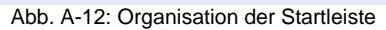

Mit den Pfeiltasten 🔽 kann die Reihenfolge der Buttons verändert werden. Mit X wird der Eintrag in der Startleiste gelöscht.

In der Startleiste werden die Buttons in der entsprechenden Reihenfolge angezeigt. Weblinks sind dabei mit einem • gekennzeichnet.

| Startleiste<br>Schulungsdatenbank M1 |                                | • Büro Mix 🛛 Belege Rechnungs 👔 🖀 📋 |
|--------------------------------------|--------------------------------|-------------------------------------|
|                                      | Abb. A-13: Anzeige Startleiste |                                     |

#### 1.3.7 **Mitarbeiterportal**

Unter Umgebung  $\rightarrow$  Mitarbeiterportal kann eine individuelle Oberfläche gestaltet werden, der sog. "Elektronische Schreibtisch'. Dieser dient z.B. der Organisation von Wiedervorlagen, Bearbeitung von Vorgängen und des Posteingangs.

Tipp: Ihre persönlichen Einstellungen in MACH Web bleiben für kommende Sitzungen erhalten, wenn Sie diese über die Schaltfläche Anwendung beenden oder den Menüpunkt Umgebung-Anwendung beenden verlassen. Das Kreuz im Fensterrahmen bietet diese Möglichkeit nicht.

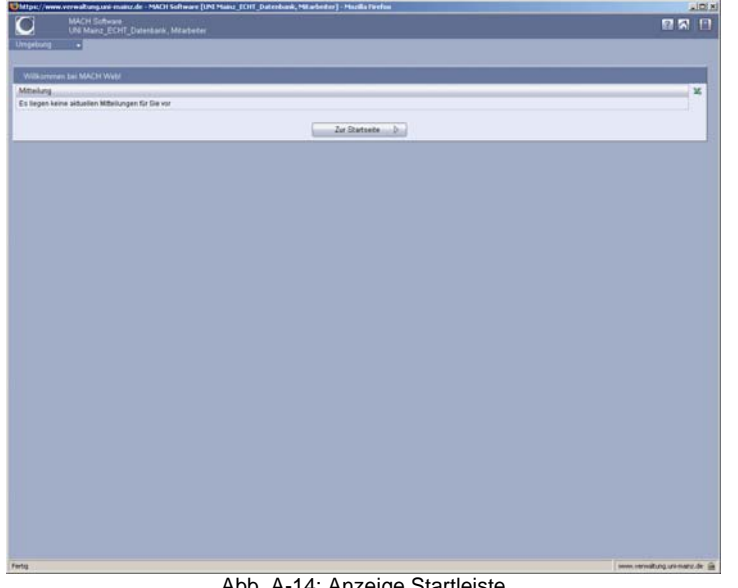

Abb. A-14: Anzeige Startleiste

Zur Programmoberfläche gelangen Sie über den Button "Zur Startseite" oder über Umgebung  $\rightarrow$  Portal verlassen.

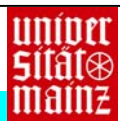

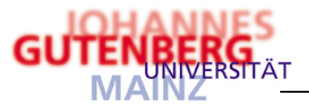

# 1.3.8 Dialoghistorie

Unter dem Menüpunkt "Umgebung"  $\rightarrow$  "System" befindet sich die Dialoghistorie. Diese zeichnet alle Aktionen auf, die Sie während einer Mach-Web-Sitzung tätigen. Diese ist nur vom Benutzer selbst - nicht von Dritten - einsehbar und dient ausschließlich der eigenen Kontrolle, ob die getätigten Transaktionen zum Server gemeldet wurden. Sobald MACH Web geschlossen wird ist auch die Dialoghistorie nicht mehr verfügbar.

| Dialoghistorie (1001) 🛛 🔀 | 1 12                                               |   |
|---------------------------|----------------------------------------------------|---|
| Datum                     | Aktion                                             | _ |
| 10.11.2005 10:18:53       | Angemeldet                                         |   |
| 10.11.2005 10:23:53       | Die Position wurde im Warenkorb gespeichert        |   |
| 10.11.2005 10:23:59       | Warenkorb wurde(n) erfolgreich freigegeben.        |   |
| 10.11.2005 10:24:25       | Bedarfsposition wurde(n) erfolgreich gespeichert.  |   |
| 10.11.2005 10:24:28       | Bedarfsposition wurde(n) erfolgreich freigegeben.  |   |
| 10.11.2005 10:24:30       | Die Position wurde dem Bestelhorschlag hinzugefügt |   |
| 10.11.2005 10:24:42       | Bestellvorschlag wurde(n) erfolgreich freigegeben. |   |
|                           |                                                    |   |
|                           |                                                    |   |
|                           |                                                    |   |
|                           |                                                    |   |
|                           |                                                    |   |
|                           |                                                    |   |
|                           |                                                    |   |
|                           |                                                    |   |
|                           |                                                    |   |

Abb. A-15: Dialoghistorie

# 1.3.9 Hilfefunktion

Mit dem **2**-Button wird die Hilfefunktion aufgerufen, die alle wichtigen Punkte und Funktionen umfasst und erläutert.

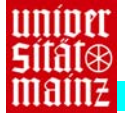

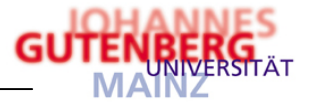

# 2 Informationsfunktionen

# 2.1 KLR<sup>1</sup>-Abrechnungsobjektinfo<sup>2</sup>

Unter dem Menüpunkt "Informationen"  $\rightarrow$  KLR  $\rightarrow$  Abrechnungsobjekte können die Kontenstände zu den Kostenrechnungen "Kostenstellen", "Haushalt", "Drittmittel" und "Dezentrale Budgetierung" eingesehen werden.

2.1.1 Auswahl der Kostenrechnung und des Abrechnungsobjektes

| Abrechnungsobjekte | 9            | P |
|--------------------|--------------|---|
| Voreinstellungen   | Standard     | • |
| Kostenrechnung 🔹   | Kostenstelle | • |
| Abrechnungsobj 📍   | 9905         |   |
| Rastertyp 🔹        | RWJahre      | • |
| Periode/GJ von     | • 2006       |   |
| Periode/GJ bis     | • 2006       |   |
|                    |              |   |

Abb. A-16: Auswahl Abrechnungsobjektinfo

Über die Listbox wird die Kostenrechnung ausgewählt. Das Abrechnungsobjekt kann direkt über die Tastatur oder mit Doppelklick in das Feld "Abrechnungsobjekt" über die Suchmaske eingegeben werden. Wenn das Abrechnungsobjekt über die Suchmaske ausgewählt ist, muss die Kostenrechnung zuvor nicht ausgewählt werden.

| Abrechnungsobjekt | suchen 🗹 🗒                         |                     |
|-------------------|------------------------------------|---------------------|
| Suchprofil 🔹      | Standard                           |                     |
| Abrechnungsobjekt | A <u>t</u> tribute                 |                     |
| Kostenrechnung    | gleich 🔽 Kostenstelle 🔽            |                     |
| AObj              | beginnt mit 🔄                      |                     |
| Bezeichnung       | beginnt mit 🗾                      |                     |
| Langbezeichnung   | beginnt mit 🗾                      |                     |
| Ebene             | gleich 🔽 O Basisebene 💌            |                     |
| Ort               | beginnt mit 🗾                      |                     |
| Laufzeit Beginn   | kleiner gleich 🔟                   |                     |
| Laufzeit Ende     | größer gleich 🗾 Di, 07.11.2006     |                     |
| Partnerrolle      | Projektleiter                      |                     |
| Partner           | gleich 🔽 1002                      |                     |
| Status            | gleich 🗾 (Nicht berücksichtigen) 💌 |                     |
| OrgEinheit        | gleich 🔽 (Nicht berücksichtigen)   |                     |
| Zusatzfeldfamilie | (Nicht berücksichtigen)            |                     |
| Ordnen nach 🔹 🔍   | Abrechnungsobjekt 🔽 🗖 Absteigend   |                     |
|                   |                                    | S                   |
|                   | Suchen                             | <i>N</i> <b>e</b> . |
|                   |                                    |                     |

Abb. A-17: Suchmaske Abrechnungsobjekt

Über Listboxen werden die "Kostenrechnung" sowie die (Auswertungs-) "Ebene"<sup>\*)</sup> gewählt. Mit <Suchen> wird der Suchvorgang gestartet und alle Abrechnungsobjekte der ausgewählten Kostenrechnung, auf die Zugriff besteht, werden angezeigt.

Das gewünschte Abrechnungsobjekt wird aus der Liste angeklickt und automatisch in die Suchmaske (Abb. A-16: Auswahl Abrechnungsobjektinfo) übernommen.

| Abrechnungsobjekt | Bezeichnung        | Langbezeichnung    | Ebene        | Kostenrechnung | Mittelkontrolle | ВАВТур        |
|-------------------|--------------------|--------------------|--------------|----------------|-----------------|---------------|
| 9905              | Muster-Fachbereich | Muster-Fachbereich | 0 Basisebene | Kostenstelle   | 0               | Kostenstellen |
| 9915              | Muster-Institut I  | Muster-Institut I  | 0 Basisebene | Kostenstelle   | 0               | Kostenstellen |
| 9920              | Muster-AK 1.1      | Muster-AK 1.1      | 0 Basisebene | Kostenstelle   | 0               | Kostenstellen |
| 9925              | Muster-AK 1.2      | Muster-AK 1.2      | 0 Basisebene | Kostenstelle   | 0               | Kostenstellen |
| 9935              | Muster-Institut II | Muster-Institut II | 0 Basisebene | Kostenstelle   | 0               | Kostenstellen |
| 9940              | Muster-AK 2.1      | Muster-AK 2.1      | 0 Basisebene | Kostenstelle   | 0               | Kostenstellen |
| 9945              | Muster-AK 2.2      | Muster-AK 2.2      | 0 Basisebene | Kostenstelle   | 0               | Kostenstellen |
| 9955              | Beispiel-Abteilung | Beispiel-Abteilung | 0 Basisebene | Kostenstelle   | 0               | Kostenstellen |
| 0060              | Reichiel-Referat 1 | Raionial-Rafarat 1 | A Racicahana | L'actanetalla  | 0               | Koetanetallan |

Abb. A-18: Suchergebnis Abrechnungsobjekte

<sup>1</sup> Kosten-Leistungs-Rechnung

<sup>&</sup>lt;sup>2</sup> Abrechnungsobjekte: Objektkonto-Nrn. (Drittmittel + Haushalt), Kostenstellen-Nrn., Dezentrale Budgetobjekt-Nrn.

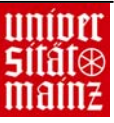

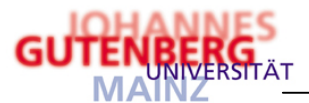

Über den Rastertyp wird die Art der Auswertung bestimmt: RWPerioden = Auswertung nach Monaten und RWJahre = Auswertung für ein Geschäftsjahr. Wird der Rastertyp "RWPerioden" ausgewählt sind die Felder "Periode von-bis" mit den Monatszahlen auszufüllen. Das Geschäftsjahr ist ein Pflichtfeld und ebenfalls auszufüllen. Durch Betätigen der <Weiter>-Schaltfläche wird der BAB mit den Gesamtausgaben des Abrechnungsobjektes angezeigt.

\*) Bedeutung der (Auswertungs-)"Ebene"

Die <u>0 Basisebene</u> beinhaltet alle bebuchbaren Abrechnungsobjekte einer Kostenrechnung. Darüber hinaus gibt es Verdichtungsebenen, die der reinen Auswertung dienen. So wurden z.B. für alle Kostenstellen sog. Knotenpunkte eingerichtet, bei denen die Ausgaben der Kostenstellen gebündelt werden.

Die <u>1. Verdichtungsebene</u> ist bei der Kostenstellenauswertung nur dann von Bedeutung, wenn ein Arbeitskreis oder Lehrstuhl in mehrere Kostenstellen unterteilt ist. In den beiden anderen Kostenrechnungssichten (Dezentrale Budgetierung und Drittmittel) wird diese Ebene verwendet, wenn ein Budget/Projekt aus mehreren Teilbudgets/Teilprojekten besteht.

In der <u>2. Verdichtungsebene</u> werden die Kostenstellen eines Instituts oder einer Abteilung zusammengefasst.

Die Fachbereiche werten ihre Kostenstellen auf der <u>3. Verdichtungsebene</u> aus.

Auf der <u>4. Verdichtungsebene</u> sind alle Fachbereiche zusammengeführt.

Die <u>5. Verdichtungsebene</u> ist eine Gesamtübersicht aller Kostenstellen der Universität. Über die Zuweisung der Rechte wird geregelt, wer auf welcher Ebene auswerten darf. So sind die Verdichtungsebenen nur der Universitätsleitung, den Dekanaten der Fachbereiche oder den Institutsleitungen vorbehalten.

2.1.2 Gesamtausgabenübersicht BAB<sup>3</sup>

Der BAB enthält zahlreiche Spalten, die für die Auswertung nicht benötigt werden. Mit dem Button kann die Ansicht geändert und angepasst werden.

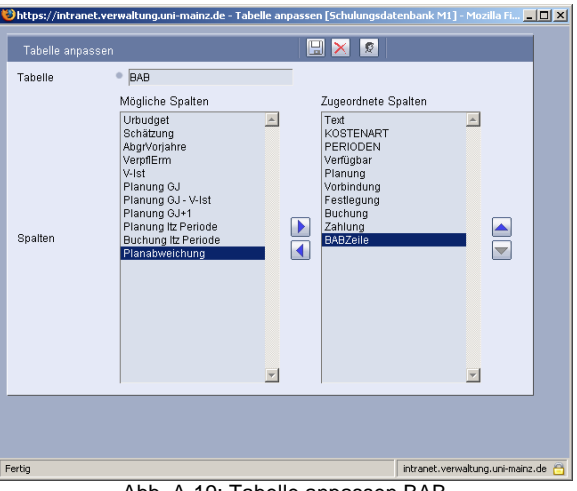

Abb. A-19: Tabelle anpassen BAB

<sup>3</sup> Betriebsabrechnungsbogen

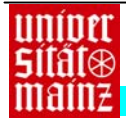

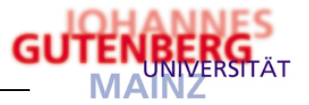

Mit 🖼 werden die Einstellungen gespeichert. Um die eingestellte Tabellenansicht zu erhalten muss die Übersicht mit der MacSchaltfläche aktualisiert werden.

| Text                                 |            |          | Verfügbar | Planung | Vorbindung | Festlegung | Buchung   | Zahlung   |
|--------------------------------------|------------|----------|-----------|---------|------------|------------|-----------|-----------|
| EINNAHMEN                            |            |          |           |         |            |            |           |           |
| Sonstige Einnahmen                   |            |          | 0,00      | 0,00    | 0,00       | 0,00       | 0,00      | 0,00      |
| SUMME EINNAHMEN                      |            |          | 0,00      | 0,00    | 0,00       | 0,00       | 0,00      | 0,00      |
|                                      |            |          |           |         |            |            |           |           |
| AUSGABEN                             |            |          |           |         |            |            |           |           |
| Anlagenbeschaffung Forschung + Lehre | <u>a</u> a | 1        | -5.035,83 | 0,00    | 0,00       | 0,00       | 5.035,83  | 5.035,83  |
| Umbuchung Anlagen                    | ØA         | Jan 1    | 1.141,21  | 0,00    | 0,00       | 0,00       | -1.141,21 | -1.141,21 |
| Summe Anlagenbeschaffungen           |            |          | -3.894,62 | 0,00    | 0,00       | 0,00       | 3.894,62  | 3.894,62  |
|                                      |            |          |           |         |            |            |           |           |
|                                      |            |          |           |         |            |            |           |           |
|                                      |            |          |           |         |            |            |           |           |
|                                      |            |          |           |         |            |            |           |           |
| Zeitschriften                        | <u>a</u> a | JAN<br>1 | -160,16   | 0,00    | 0,00       | 0,00       | 160,16    | 160,16    |
| Sonstige wissenschaftl. Literatur    | <u>a</u> a | Init I   | -1.055,39 | 0,00    | 0,00       | 0,00       | 1.055,39  | 1.040,06  |
| Buchbindekosten                      |            |          | 0,00      | 0,00    | 0,00       | 0,00       | 0,00      | 0,00      |
| Summe Literatur                      |            |          | -1.215,55 | 0,00    | 0,00       | 0,00       | 1.215,55  | 1.200,22  |

Abb. A-20: Auszug aus der BAB-Übersicht

Eine erneute Suche mit anderen Kriterien erfolgt über die Suchenschaltfläche mit der Lupe.

- 2.1.3 Verzweigen in die Kostenarten und Buchungen des BAB.
- 2.1.3.1 Buchungen Kostenarten

Mit Anklicken des 4 -Button in der linken Spalte werden die bebuchten Kostenarten (= Sachkonten) angezeigt. Diese Funktion ist für alle bebuchten BAB-Zeilen verfügbar.

| Auswertur   | ng Kosten | arten        |           |             | <u>ð</u>                                     |                |          |                  |          |           |           |
|-------------|-----------|--------------|-----------|-------------|----------------------------------------------|----------------|----------|------------------|----------|-----------|-----------|
| Kostenrechr | nung      | Haushalt     |           |             | P                                            | eriode von-bis |          |                  |          |           |           |
| Abrechnung  | sobjekt   | jekt 8666600 |           |             | BABZeile 6700: Sonstige wissenschaftl. Liter |                |          | naftl. Literatur |          |           |           |
| Rastertyp   |           | RWJahre      | 9         |             | V                                            | Vährung        | E        | UR               |          |           |           |
| GJ von-bis  |           |              | 2015      | 201         | 5                                            |                |          |                  |          |           |           |
| Konto       | Kurzbez   | eichnung     | Verfügbar | Planung     | Vorbindung                                   | Festlegung     | Buchung  | Zahlung          | Urbudget | Schätzung | AbgrVorja |
| 6001900000  | SONST.L   | TERATUR      | -1.055,39 | <u>0,00</u> | <u>0,00</u>                                  | 0,00           | 1.055,39 | <u>1.040,06</u>  | 0,00     | 0,00      |           |

### Abb. A-22: Auswertung Kostenarten

Auch hier stehen weitere Detailinformationen zur Verfügung, in die durch Anklicken des unterstrichenen Buchungsbetrages verzweigt werden kann.

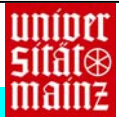

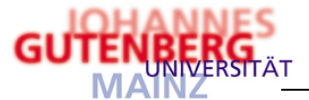

Ein Aufruf der Einzelbuchungen ist nur möglich, wenn die entsprechende Spalte auch bebucht wurde. In der Spalte "Vorbindung" z. B. ist ein Betrag von "0" ausgewiesen, so dass hierfür keine Einzelbuchungen vorhanden sind.

# 2.1.3.2 Einzelbuchungen und Beleginfo

| Bewegu                 | ngen auswe                 | erten    |           | <u>*</u> *                |           |                 |                    |            |
|------------------------|----------------------------|----------|-----------|---------------------------|-----------|-----------------|--------------------|------------|
| Kostenrec              | hnung                      | Haushalt |           |                           | BABZeile  | 5540: Umbuchu   | ng Anlagen         |            |
| Abrechnui              | ngsobjekt                  | 8666600  |           |                           | Konto     | 6162000000, FI  | N-4 UMBUCHG ANLAGE |            |
| GJ von-bis             | 6                          | 2015     | 20        | 15                        | Währung   | EUR             |                    |            |
| <sup>o</sup> eriode vo | on-bis                     |          |           |                           |           |                 |                    |            |
| Beleg                  | <ul> <li>Buchur</li> </ul> | ngsdatum | ▶ Betrag  | ▶ Text                    | Belegte   | ext             | ▶ Belegart         | Belegkonto |
| 2381                   | 20.03.201                  | 15       | -1.141.21 | 1141,21 U.M1-23495 Anlage | 1141.21 U | M1-23495 Anlage | Sachbuchung        | UMBUCHUNG  |

Abb. A-23: Einzelbuchungen

Von hier aus kann in einem weiteren Schritt über Anklicken der unterstrichenen Beleg-Nr. in die Beleginfo verzweigt werden:

| 😻 https://intranet.verwaltung.uni-mainz.de - E                                                                                                    | elege Rechnungswesen                                                                                                    | [Schulungsdate                                                                   | nbank M1] - Mozill                                    | a Firefox |                                                                                                    |                                                                                                    | _ 8 | x        |
|----------------------------------------------------------------------------------------------------|----------------------------------------------------------------------------------------------------|----------------------------------------------------------------------------------|-------------------------------------------------------|-----------|----------------------------------------------------------------------------------------------------|----------------------------------------------------------------------------------------------------|-----|----------|
| Belege Rechnungswesen (Beleg 103)<br>Schulungsdatenbank M1                                                                                                    |                                                                                                    |                                                                                  |                                                       |           |                                                                                                    |                                                                                                    | ? 🧉 | 5        |
| <ul> <li>Belege</li> <li>Beleg: 103, 45,82 EUR, subito</li> </ul>                                                                                                    | Belege Rechnungsv                                                                                                    | wesen                                                                            |                                                       | ł         |                                                                                                    |                                                                                                    |     | <b>A</b> |
| <ul> <li>Belegison Sachacung, Dubw</li> <li>Sollikonto: 6110100 DRUCKLES</li> <li>AOb; Dezentrale Budgelerung</li> <li>AOb; Kostenstelle 9005 Muster</li> <li>AOb; Haushalt 8990100 Muster</li> <li>Habenkonto: 44901000 SONST VE</li> <li>Posten: 74185-45,82 EUR</li> </ul> | Verwendung     Saldo     Saldo     Saldo in FW     Eröffne4Am     AusgeglichenAm     Lt Valutadatum     Partner     BLZSwittcode     Bankwerbindung     Abzug Skonto 1     Kennzeichen | 24185<br>32569<br>44<br>-4<br>Di, 07.11.2006<br>80010<br>10040000<br>Commerzbank | 5,82 EUR<br>5,82 EUR<br>[subito<br>-West-<br>0,69 EUR | A         | in FW<br>Fälligk Skonto 1<br>Abzug Skonto 2<br>in FW<br>Fälligk Skonto 2<br>UrZahiBedingung<br>Betrag<br>Betrag<br>Betrag in FW<br>Valutadatum<br>Priontät | -0,69 EUR<br>Mo, 05.02.2007<br>0,00 EUR<br>Mo, 05.02.2007<br>14 Tage 1,5 % Skonto<br>45,82 EUR<br>Di, 07.11.2008<br>4 Hauptforderung |     |          |
| د                                                                                                    | 1                                                                                                    |                                                                                  |                                                       |           |                                                                                                    |                                                                                                    |     | T        |

Abb. A-24: Einzelbuchungen

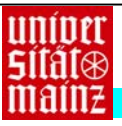

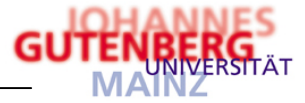

2.1.3.3 Anzeige der Buchungen nach Perioden (Monatsauswertung)Mit dem Harberten in der rechten Spalte werden die bebuchten Perioden (=

Monate) angezeigt. Diese Funktion ist für alle bebuchten BAB-Zeilen verfügbar.

In einem separaten Fenster werden die bebuchten Perioden (Monate) angezeigt:

| Auswertung P                     | erioden              |         |                    |            |                         |            |      |
|----------------------------------|----------------------|---------|--------------------|------------|-------------------------|------------|------|
| Kostenrechnung<br>Abrechnungsobj | Kostenstelle<br>9905 |         | BABZeile           | 2200: Dr   | uck-, Vervielfält., Fot | toarbeiten |      |
| Rastertyp                        | RWJahre              |         | Währung            | EUR        |                         |            |      |
| Geschäftsjahr                    | 2006                 |         |                    |            |                         |            |      |
|                                  |                      |         |                    |            |                         |            |      |
|                                  |                      |         |                    |            |                         |            |      |
| Periode                          | Verfügbar            | Planung | Vorbindung         | Festlegung | Buchung                 | Zahlung    | - 53 |
| 11/2006                          | -45,82               | 0,00    | 0,00               | 0,00       | 45,82                   | 0,00       |      |
|                                  |                      | Abb     | . A-26: Auswertung | Perioden   |                         |            |      |

Angezeigt werden die Monatssummen für die ausgewählte BAB-Zeile. Von hier aus kann nicht weiter in die Belege verzweigt werden. Dies geschieht ausschließlich über die Kostenartenauswertung.

# 2.1.4 Browser-Druckfunktion

Die angezeigten Auswertungen können über die Browserdruckfunktion ausgedruckt werden. Im InternetExplorer verwenden Sie dazu das Kontextmenü der rechten Maustaste.

| <b>Zurück</b><br>Vorwärts                                                                               |
|----------------------------------------------------------------------------------------------------|
| Hintergrund speichern unter<br>Als Hintergrund<br>Hintergrund kopieren<br>Als Desktopelement einrichten |
| Alles markieren<br>Einfügen                                                                             |
| Verknüpfung erstellen<br>Zu Favoriten hinzufügen<br>Quelltext anzeigen                                  |
| Codierung 🕨                                                                                             |
| Drucken<br>Aktualisieren                                                                                |
| Eigenschaften                                                                                           |
|                                                                                                    |

Abb. A-27: Druckfunktion 🔄

Im Firefox verwenden Sie zum Drucken die Tastenkombination <Strg>+<P>. Diese funktioniert auch im InternetExplorer. Sobald <Strg>+<P> ausgelöst wurde öffnet sich die Druckmaske.

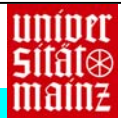

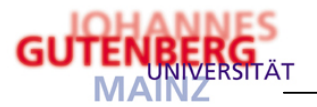

| rucken                                                                                                    | <u>?</u> ×                                                                      |
|----------------------------------------------------------------------------------------------------|---------------------------------------------------------------------------------|
| Drucken Drucker Name: Kyocera Mita FS-1010 Status: Bereit Typ: Kyocera Mita FS-1010 Standort: LPT1:                                                                                                    | <u>Figenschalten</u>                                                            |
| Kommentar:       Druckbereich       Image: Comparison of the state of the state of the | Exemplare<br>Angahi Exemplare: 1 +<br>12 <sup>3</sup> 12 <sup>3</sup> Sortieren |
| Frames drucken                                                                                                    | OK Abbrechen                                                                    |

Abb. A-28: Druckerausgabe

Die Ausgabe auf den Drucker funktioniert nach dem WYSIWYG-Prinzip ("What you see is what you get"), d.h. so wie die Anzeige am Bildschirm dargestellt ist, erfolgt auch der Ausdruck.

# 2.1.5 Druckfunktion "BAB drucken"

Γ

| Imaebana          | Ir | Iumation       | Bewegungs | daten 🔄    | Grunddaten |                                                   |
|-------------------|----|----------------|-----------|------------|------------|---------------------------------------------------|
|                   |    |                | 3 3       |            |            | <ul> <li>AObjBelegliste erstellen (BI)</li> </ul> |
|                   |    |                |           |            |            | AObjEinzelbericht erstellen (BI)                  |
| AObj auswerten    |    |                |           | <u>ð</u> - |            | - BAB drucken                                     |
| Voreinstellungen  |    | Standard       |           | - /        |            |                                                   |
| Kostenrechnung    | 0  | Kostenstelle   |           | -          |            |                                                   |
| Abrechnungsobjekt | 0  | 9999           |           |            |            |                                                   |
| Rastertyp         |    | RWJahre        |           | -          |            |                                                   |
| GJ von-bis        |    | 2015           | 2015      |            |            |                                                   |
| Periode von-bis   |    |                |           |            |            |                                                   |
| BABTVD            |    | (Keine Angabe) |           | -          |            |                                                   |

Neben der Druckfunktion der Bildschirmanzeige sind in MACH Web Berichte im rtf-Format hinterlegt, mit denen sich der Betriebsabrechnungsbogen (BAB) als Word-Dokument ausdrucken lässt.

Nach Aufruf der Funktion "BAB drucken" erscheint die folgende Selektionsmaske:

| https://www.verwa                                                                                                    | itung.uni-mainz.de - BAB drucken (Schukungsdatenbank M1) - Microsoft Internet Explorer                                                                                                    | × |
|----------------------------------------------------------------------------------------------------|----------------------------------------------------------------------------------------------------|---|
| BAB drucken                                                                                                    |                                                                                                    | ٦ |
| Suchprofil<br>Kostenrechnung<br>Abrechnungsobj<br>Rastertyp<br>Periode von<br>Periode bis<br>Geschäftsjahr<br>Format<br>V | Blandard     Votionsette     Opdo5     Opdo5     PRVLahre     Opdo5     Opdo5 |   |
|                                                                                                    | Erstellen                                                                                                    |   |
| <ul> <li>Pertin</li> </ul>                                                                                                | ( ) ( ) ( ) ( ) ( ) ( ) ( ) ( ) ( ) ( )                                                                                                    |   |

Abb. A-30: Selektionsmaske BAB drucken

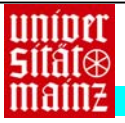

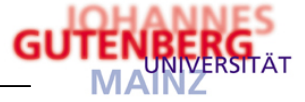

In die Selektionsmaske werden eingetragen:

- Kostenrechnung: Haushalt, Drittmittel, Kostenstelle oder Dezentrale Budgetierung
- Abrechnungsobjekt der zuvor ausgewählten Kostenrechnung
- Rastertyp: RWJahre für das komplette Jahr, RWPerioden für einzelne Monate
- Geschäftsjahr
- ggf. Perioden von....bis
- Format: rtf
- Datei: z.B. BAB\_Liste\_kurz

Durch Auslösen der Schaltfläche < Erstellen> werden die BAB-Daten mit dem Dokument verbunden.

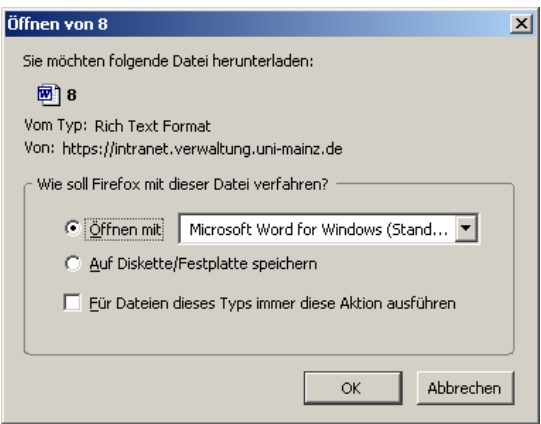

Abb. A-31: Dateidownload BAB drucken

Nach dem Dateidownload kann das Dokument in Word angesehen, gespeichert und ausgedruckt werden.

| 849       | 6 👻 🚰 🖬 Schließen 😽                                | ?.                                                    |                       |                   |                       |                       |                         |
|-----------|----------------------------------------------------|-------------------------------------------------------|-----------------------|-------------------|-----------------------|-----------------------|-------------------------|
| 1.1.2.1.2 | \$ 1 • 2 • 1 • 3 • 1 • 4 • 1 • 5 • 1 • 6 • 1 • 7 • | · · 8 · · · 9 · · · 10 · · · 11 💮 · 12 · · · 13 · · 🌘 | 4 · + · 15 · + · 16 💮 | ·17 · I ·18 · I 🗐 | - 1 - 20 · 1 - 21 💮 · | 22 • • • 23 • • 📲 4 • | 1 - 25 - 1 - 26 - 1 - 2 |
|           |                                                    |                                                       |                       |                   |                       |                       |                         |
|           |                                                    |                                                       |                       |                   |                       |                       |                         |
|           |                                                    |                                                       |                       |                   |                       |                       |                         |
| rulur     | ngsdatenbank                                       | BAB                                                   |                       |                   |                       |                       | MACH Web                |
|           | ndast sonn 1 Inisconsibilit Kalana                 | East-Hattan 22.08.200                                 | 00.22                 |                   |                       |                       | Colto 1.unn 2           |
| leto      | deit oon onioeisitat loaniz                        | Elsteidatum 22.00.200                                 | 108.23                |                   |                       |                       | Seite 1 0011 5          |
| leite     | Text                                               | Verfügbar                                             | Planung               | Vorbindung        | Festlegung            | Buchung               | Zahlung                 |
| 100       | Aufwendungen aus grundfinanz. Mitteln              |                                                       |                       |                   |                       |                       |                         |
| 150       |                                                    |                                                       |                       |                   |                       |                       |                         |
| 201       | Personalaurwendungen                               |                                                       |                       |                   |                       |                       |                         |
| 300       | Aufwendungen f. unbefr. Beschäftigte               | 0.00                                                  | 0.00                  | 0.00              | 0.00                  | 0.00                  | 0.00                    |
| 400       | Aufwendungen f. befr. Beschäftigte                 | 0,00                                                  | 0,00                  | 0,00              | 0,00                  | 0,00                  | 0,00                    |
| 500       | Aufwendungen f. Hilfskräfte                        | 0,00                                                  | 0,00                  | 0,00              | 0,00                  | 0,00                  | 0,00                    |
| 600       | Sonstige Personalaufwendungen                      | 0,00                                                  | 0,00                  | 0,00              | 0,00                  | 0,00                  | 0,00                    |
| 700       | Summe Personalaufwendungen                         | 0,00                                                  | 0,00                  | 0,00              | 0,00                  | 0,00                  | 0,00                    |
| 750       |                                                    |                                                       |                       |                   |                       |                       |                         |
| 800       | Sachaufwendungen                                   |                                                       |                       |                   |                       |                       |                         |
| 901       | Aufuu f Material und bez Waren                     |                                                       |                       |                   |                       |                       |                         |
| 1000      | Schrifttum, Lehr- und Lemmaterial                  | -19,40                                                | 0,00                  | 0.00              | 19,40                 | 0,00                  | 0.00                    |
| 100       | Werkzeuge, Werkstoffe + and. Verbr.mat             | -58,00                                                | 0,00                  | 0,00              | 58,00                 | 0,00                  | 0,00                    |
| 1200      | Aufwendungen f. Lebewesen und Tiere                | 0,00                                                  | 0,00                  | 0,00              | 0,00                  | 0,00                  | 0,00                    |
| 1300      | EDV4, Büro- und Druckereimaterial                  | -124,96                                               | 0,00                  | 51,86             | 23,10                 | 50,00                 | 0,00                    |
| 1400      | Energie, Wasser und Abwasser                       | 0,0                                                   | 0,00                  | 0,00              | 0,00                  | 0,00                  | 0,00                    |
| 1500      | Gebäude und Raumausstattung                        | 0,00                                                  | 0,00                  | 0.00              | 0,00                  | 0,00                  | 0,00                    |
| 1700      | Sonstige Waternalien                               | 0,00                                                  | 0,00                  | 0,00              | 0,00                  | 0,00                  | 0,00                    |
| 1800      | Summe Artis f Material und bez Milaren             | -202.36                                               | 0,00                  | 51.86             | 100 50                | 50.00                 | 0.00                    |
| 1900      |                                                    | 101,00                                                | 0,00                  | 01,00             | 100,00                | 00,00                 | 0,00                    |
| 2000      | Aufwand für bezogene Leistungen                    |                                                       |                       |                   |                       |                       |                         |
| 2100      | Fremdbezug Investitionen                           | 0,00                                                  | 0,00                  | 0,00              | 0,00                  | 0,00                  | 0,00                    |
| 2200      | Druck-, Vervielfält., Fotoarbeiten                 | 0,00                                                  | 0,00                  | 0,00              | 0,00                  | 0,00                  | 0,00                    |
| 2300      | Fremdentsorgung                                    | 0,00                                                  | 00,00                 | 0,00              | 0,00                  | 0,00                  | 0,00                    |
| 2400      | Fremdleistungen (Ertw., Konstr., Vers.)            | 0,00                                                  | 0,00                  | 0,00              | 0,00                  | 0,00                  | 0,00                    |
| COUL      | Fremdinstandhaltung (ohne Wartung)                 | 00,0                                                  | 0,00                  | 0,00              | 0,00                  | 0,00                  | 0,00                    |
|           |                                                    |                                                       |                       |                   |                       |                       |                         |
|           |                                                    |                                                       |                       |                   |                       |                       |                         |

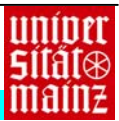

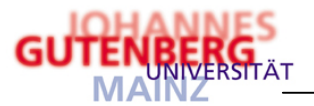

# 2.1.6 Druckfunktion "AObjBelegliste (BI) erstellen"

Es wird eine Liste aller Belege eines Abrechnungsobjektes in Abhängigkeit eines Beleg- oder Buchungsdatum erstellt:

| https://www.verwaltung | uni-ma | ainz.de/Machweb/servlet/mach. | kore.bi.servlets.mBIAObj | jBelegliste?RID=mvuEsu-UxALK_gu7pB5TrR9Gt7aR_uuhkcdKlcdMncp5kfhKnvdMlNhMlNdNl | sCPm6KHsv |
|------------------------|--------|-------------------------------|--------------------------|-------------------------------------------------------------------------------|-----------|
| AObjBelegliste e       | rstell | en (Bl)                       | 21                       | I 🗹 🕹                                                                         |           |
| ×                      |        |                               |                          |                                                                               |           |
| Vorlage                | ۰      | Ergebnisrechnung              | •                        |                                                                               |           |
| Dateiname              |        |                               |                          |                                                                               |           |
| Mandant                | •      | gleich 💽                      | 100                      |                                                                               |           |
| Kostenrechnung         | •      | (Keine Angabe)                |                          |                                                                               |           |
| Abrechnungsobjekt      | ۰      | •                             |                          |                                                                               |           |
| Ebene                  |        | (Keine Angabe)                | •                        |                                                                               |           |
| ЗАВТур                 | •      | (Keine Angabe)                | •                        |                                                                               |           |
| Geschäftsjahr          | ۰      | gleich 💌                      | 2015                     |                                                                               |           |
| Belegdatum             |        | gleich                        |                          |                                                                               |           |
| Buchungsdatum          |        | gleich 💽                      | •                        |                                                                               |           |
| Gebucht am             |        | gleich 💌                      |                          |                                                                               |           |
| AusgeglichenAm         |        | gleich 💽                      | -                        |                                                                               |           |
|                        |        | Stornobelege nicht            | anzeigen                 |                                                                               |           |
|                        |        | AFA Anlage Umbur              | bungen nicht anzei       | iden                                                                          |           |
| Ordnen nach            | •      | Beleg                         |                          | Absteigend                                                                    |           |
|                        |        |                               |                          |                                                                               |           |
|                        |        | (Keine Angabe)                |                          | Absteigena                                                                    |           |
|                        |        | (Keine Angabe)                | <u> </u>                 | Absteigend                                                                    |           |

Die mit einem blauen Punkt gekennzeichneten Zeilen markieren immer Pflichteingaben.

- Vorlage: Ergebnisrechnung
- Kostenrechnung: Haushalt, Drittmittel, Kostenstelle oder Dezentrale Budgetierung
- Abrechnungsobjekt: In Abhängigkeit der zuvor ausgewählten Kostenrechnung
- Ebene: In Abhängigkeit des ausgewählten Abrechnungsobjektes Im Normalfall: Basisebene
   BABTyp: Global1 (Haushalt), Kostenstellen (Kostenstelle), Drittmittel .... (Kostenträger LM/DM),

Fachbereichsbudgetierung (Dezentrale Budgetierung)

Mit Anklicken des grünen Haken wird die Liste online erstellt. Sie haben daraufhin die Möglichkeit, diese in verschiedenen Formaten (PDF, Excel, Word ...) abzuspeichern und/oder auszudrucken:

| AObjBelegliste erstellen<br>¥                                        | (BI)                                    |           | Y             |        | 1 / 14<br>Úbernehmen                                    | Vor 👂                            |              |
|----------------------------------------------------------------------|-----------------------------------------|-----------|---------------|--------|---------------------------------------------------------|----------------------------------|--------------|
| Mandari: UNI Mairo <u>, I</u><br>Angefordert von: Stan<br>(10012848) | CHT_Datenbank<br>ge Appel, Monika Mainz |           |               |        | Ergebnisrechnung für 1420<br>Erstellt am Do, 26.11.2015 | (FIN 5 Drittmitt<br>um 10:22 Uhr | el)          |
| Mandant                                                              | Beleg Suchbegriff                       | Belegtext | Positionstext | Posten | Verwendungszweck                                        | Belegdatum                       | Buchungsdat. |
| ler<br>t⊛                                                            |                                         |           | A-16          |        |                                                         |                                  |              |

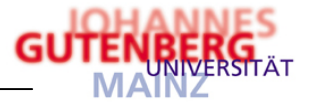

2.1.7 Druckfunktion "AObjEinzelbericht (BI) erstellen"

Es wird eine Liste erstellt, die dem Aufbau des BAB entspricht und bei bebuchten Konten die entsprechenden Belege ausweist:

Unter dem Reiter 'Auswertung' wählen Sie bitte den Rastertyp RWJahre für eine Jahres- oder RWPerioden für eine Monatsauswertung. Damit der Bericht auch Kontotitel und Belege ausgibt, setzen Sie wie in der Abbildung dargestellt 2 Haken vor Kontotitel und Belege ausweisen.

| AUDJEINZEIbericht | stellen (81) [UNL Mainz_ELHT_Datenbank] - Mozilia Firefox                                                                           |
|-------------------|----------------------------------------------------------------------------------------------------|
| https://www.verwa | ung. uni-mainz.de/Machweb/servlet/mach.kore.bi.servlets.mBIAObjEinzelbericht?RID=tAhOr80M_QTz1gDx0Am-sADnyvDB2B0RkcdKlcdMncpSkcxQmc |
| AObjEinzelberi    | nt erstellen (BI) 🔁 🖼 🗭 🔠                                                                                                    |
| ×                 |                                                                                                    |
| Vorlage           | AObjEinzelbericht                                                                                                    |
| Dateiname         |                                                                                                    |
| Ordnen nach       | Abrechnungsobjekt                                                                                                    |
|                   | (Keine Angabe)                                                                                                    |
|                   |                                                                                                    |
|                   |                                                                                                    |
| Auswertung        | <u>G</u> runddaten A <u>t</u> tribute Fe <u>l</u> dfamilien                                                                         |
| Rastertyp         | RWJahre                                                                                                    |
| Geschäftsjahr     | gleich 2015                                                                                                    |
| Periode           | gleich 1                                                                                                    |
| ВАВТур            | (Keine Angabe)                                                                                                    |
| BABZeile          | gleich                                                                                                    |
|                   | ✓ Kontotitel ausweisen                                                                                                    |
|                   |                                                                                                    |

Unter dem Reiter Grunddaten geben Sie bitte die Kostenrechnung und das Abrechnungsobjekt an.

| ObjEinzelbericht erstel  | len (BI) [UNI Mainz_ECHT_Datenbank] - Mozilla Firefox                                                                              |
|--------------------------|----------------------------------------------------------------------------------------------------|
| https://www.verwaltung.u | uni-mainz.de/Machweb/servlet/mach.kore.bi.servlets.mBIAObjEinzelbericht?RID=tAhOr80M_QTz1gDx0Am-sADnyvDB2B0RkcdKlcdMncpSkcxQmcdLnc |
| AObiEinzelbericht er     | rstellen (BI) 🖾 🖼 🕅 👫                                                                                                    |
| 8                        |                                                                                                    |
| Vorlage                  | AQbiEinzelbericht                                                                                                    |
| Dateiname                |                                                                                                    |
| Ordnen nach              | Abrechnungsobjekt                                                                                                    |
|                          | (Keine Angabe)                                                                                                    |
|                          |                                                                                                    |
|                          |                                                                                                    |
| Auswertung               | <u>G</u> runddaten Attribute Feldfamilien                                                                                          |
| Kostenrechnung           | (Keine Angabe)                                                                                                    |
| Abrechnungsobjekt        | beginnt mit                                                                                                    |
| Bezeichnung              | beginnt mit                                                                                                    |
| Langbezeichnung          | beginnt mit                                                                                                    |
| Ebene                    | (Keine Angabe)                                                                                                    |
| Partnerrolle             | (Keine Angabe)                                                                                                    |
| Partner                  | gleich 💌                                                                                                    |
| ВАВТур                   | (Keine Angabe)                                                                                                    |
| Ort                      | beginnt mit 🔽                                                                                                    |
| Laufzeit Beginn          | gleich 🔽                                                                                                    |
| Laufzeit Ende            | gleich 🔽                                                                                                    |
| Kontierungsstart         | gleich 🔽                                                                                                    |
| Kontierungsende          | gleich 🔽                                                                                                    |
| Status                   | (Keine Angabe)                                                                                                    |
| Organisationseinheit     | gleich 💌 (Keine Angabe)                                                                                                    |

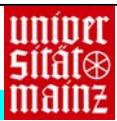

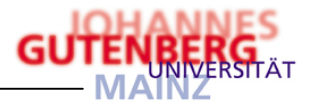

Dann wird mit einem Klick auf den grünen Haken die Liste erstellt.

| bjEinzelbericht erstellen (BI)                 |            | Q 🖸 💁 🖻 🖻                               |                      | 2 🔁 🎦                                       |                            |               |                    |            |
|------------------------------------------------|------------|-----------------------------------------|----------------------|---------------------------------------------|----------------------------|---------------|--------------------|------------|
|                                                |            |                                         |                      |                                             | ⊲ Zurück                   | G<br>Übernehn | / 36<br>hen Vor    |            |
|                                                |            | _                                       |                      |                                             |                            |               |                    | _          |
| Bezeichnung/Text/Konto                         |            | Planung                                 | виснинд              | Festiegung                                  | vorbindung                 | verrugbar     | Orbudget           | Schatzwert |
| 23,27 Beleg 150108<br>Posten RG NR 46478       | 30.09.2015 | Eingangsrechnung<br>Partner 60147 Gute  | 9<br>nberg Buchha    | iutenberg, rg nr 46<br>Indlung Gutenberg    | 478<br>Buchhandlung        | gut           | enberg, rg nr 46•  | 178        |
| 500,00 Beleg 150965<br>Posten RG NR 87517      | 02.10.2015 | Eingangsrechnung<br>Partner 70393 Stari | s<br>« Stark Verlag: | tark, rg nr 87517<br>sgesellschaft mbH      | & Co.KG                    | sta           | rk, rg nr 87517    |            |
| 14,00 Beleg 166573<br>Posten VORLAGE BUCH      | 23.10.2015 | Eingangsrechnung<br>Partner 13007953 L  | a<br>Dreesmann, Da   | ireesmann, vorlage<br>aniel Mainz Dreesr    | buch<br>nann Daniel        | dre           | esmann, vorlage    | buch       |
| 30,99 Beleg 180017<br>Posten VORLAGE PRAKTIKUM | 09.11.2015 | Eingangsrechnung<br>Partner 13007953 L  | a<br>Dreesmann, De   | ireesmann, vorlage<br>aniel Mainz Dreesr    | praktikum<br>nann Daniel   | dre           | esmann, vorlage    | praktikum  |
| 15,33 Beleg 181975<br>Posten RG NR 2932420187  | 13.11.2015 | Eingangsrechnung<br>Partner 61135 Sprir | s<br>oger Springer ( | pringer, rg nr 2932<br>Customer Service (   | 420187<br>Senter GmbH      | spi           | inger, rg nr 2932  | 420187     |
| 111,26 Beleg 183445<br>Posten 46973            | 18.11.2015 | Eingangsrechnung<br>Partner 60147 Gute  | nberg Buchha         | Rg. 46973 gutenber<br>andlung Gutenberg     | g buchh<br>Buchhandlung    | Rg            | 46973 gutenberg    | g buchh    |
| 35,00 Beleg 184177<br>Posten RG NR 15611       | 19.11.2015 | Eingangsrechnung<br>Partner 603439 Sch  | a<br>bramm Antiqua   | ntiquariat, rg nr 15<br>rriat Schramm Antio | 611<br>Juariat & Auktionsh | ant           | iquariat, rg nr 15 | 511        |
| Werkz., Werkstoffe + and. Verbr.m              | at         | 0,00                                    | 5.623,58             | 0,00                                        | 0,00                       | -5.623,58     | 0,00               | 0,00       |
| 6011000000 LABORBEDARF                         |            | 0,00                                    | 1.335,01             | 0,00                                        | 0,00                       | -1.335,01     | 0,00               | 0,00       |
| 30,81 Beleg 825                                | 08.01.2015 | Sachbuchung                             | 3                    | 0,81 euro, 225401                           |                            | 30,           | 81 euro, 225401    | anteilig   |
| 30,81 Beleg 825                                | 08.01.2015 | Sachbuchung                             | 3                    | 80,81 euro, 225401                          | , anteilig                 | 30,           | 81 euro, 225401    | anteilig   |
| 31,61 Beleg 1705                               | 12.01.2015 | Sachbuchung                             | 3                    | 31,61 Euro, b22587                          | 0,anteilig                 | 31,           | 61 Euro, b22587    | 0,anteilig |

Auch hier bietet Ihnen das Programm wieder verschiedene Formate als Ausgabe an. Öffnen Sie das ausgewählte Format und speichern/ drucken es anschließend:

| Vom Typ: Microsoft Office Excel 97-2003-Arbeitsblatt (204 KB)<br>Von: https://www.verwaltung.uni-mainz.de<br>e soll Firefox mit dieser Datei verfahren? |                                                                          |                                     |
|----------------------------------------------------------------------------------------------------|--------------------------------------------------------------------------|-------------------------------------|
| e soll Firefox mit dieser Datei verfahren?                                                                                                    | m Typ: Microsoft Office Excel 97-20<br>n: https://www.verwaltung.uni-mai | 103-Arbeitsblatt (204 KB)<br>inz.de |
|                                                                                                    | Firefox mit dieser Datei verfahren?                                      |                                     |
| Offnen mit   Microsoft Office Excel (Standard)                                                                                                    | Öffnen mit Microsoft Office Excel                                        | (Standard)                          |
| C Datei speichern                                                                                                    | Datei <u>s</u> peichern                                                  |                                     |
| 🔲 Eür Dateien dieses Typs immer diese Aktion ausführen                                                                                                  | <u>F</u> ür Dateien dieses Typs immer diese                              | e Aktion ausführen                  |

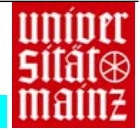

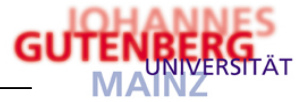

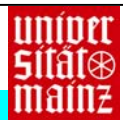

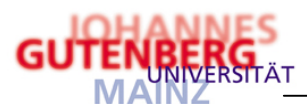

# 3 Anwendungen in MACH Web: MACH Marktplatz (z.Zt. nicht aktuell)

# 3.1 Was ist der Marktplatz?

- MACH Marktplatz ist eine vollständig Browser-basierte Software
- Beschaffungsvorgänge können ortsunabhängig angestoßen und bearbeitet werden.
- Unterschiedliche Genehmigungs- und Freigabeprozesse werden umfassend abgebildet. Alle Stationen im Beschaffungsprozess - von der Bedarfsmeldung über die sachliche Bedarfsprüfung bis zur Bestellfreigabe – werden im System dargestellt.
- Die Durchlaufzeiten können reduziert werden.
- Die Bedarfsmeldung kann einfacher erfolgen und in die einzelnen Organisationseinheiten übertragen werden.
- Die Freigabe eines Bestellvorschlages aus Web Marktplatz erzeugt eine direkte Mittelbindung auf dem jeweiligen Budget der Haushalts- und Kostenstelle

# 3.2 ... und was leistet er?

Die Bedarfsmelder in den Dezentralen Einrichtungen (Fachbereich/Institut/Arbeitskreis) greifen bei ihrer Bedarfsmeldung in MACH Marktplatz auf den Datenbestand (Lieferanten) der MACH-Datenbank zu. Nach Durchlaufen des Beschaffungsworkflows wird in MACH C/S eine Bestellung erzeugt. Grundsätzlich kann die Bestellung auch aus MACH Marktplatz an den Lieferanten weitergeleitet werden.

Die Daten der aus MACH Marktplatz erzeugten Bestellung werden in MACH C/S bei der Bearbeitung der Eingangsrechnung übernommen.

Über die Abrechnungsobjektinfo werden die Beschaffungsvorgänge transparent dargestellt: so löst die Bestellung mit MACH Marktplatz in MACH C/S eine Festlegung von Mitteln auf den Budgets der Dezentralen Institute/Arbeitskreise aus, die bei Buchung der Eingangsrechnung und damit der tatsächlichen Belastung des Budgets automatisch aufgelöst werden.

MACH Marktplatz umfasst folgende Beschaffungs- und Logistikprozesse:

- 1. Beschaffung von Freitextartikeln von externen Lieferanten
- 2. Beschaffung von Anlagegütern nach den Richtlinien der VOL mit Involvierung der Beschaffungsabteilung
- 3. Erfassung des Wareneingangs

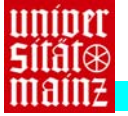

Notizen:

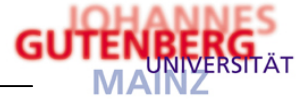

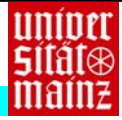

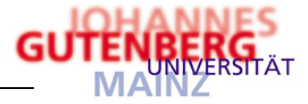

## B. Anhang

n

×

1

- 1 MACH Web-Symbole
  - = Online-Hilfe
  - Kommunikation, z.B. zum Suchen von Lieferanten
  - = Strukturierter Vorgang (WIM-Anwendung, derzeit noch in der Testphase und nicht freigeschaltet)
    - Programm beenden
    - Neuer Warenkorb (Bedarf melden)
       Bestellvorschlag erstellen (Bedarf prüfen)
       Warenkorb löschen (Bedarf melden)
    - Bedarfsposition löschen (Bedarf prüfen)
    - Speichern
       Warenkorb freigeben (Bedarf melden)
       Position freigeben (Bedarf prüfen)
      - Bestellvorschlag freigeben
  - 于 🛛 = U.a. Bedarfspositioneninfo anzeigen, Anzeige aktualisieren
  - 🏙 🛛 = Neuen Artikel dem Warenkorb hinzufügen
  - i = Neuen Freitextartikel dem Warenkorb hinzufügen
  - = Artikel über Ausprägung suchen
  - 🗶 🛛 = Artikel editieren (bearbeiten), Warenkorbbezeichnung ändern
  - 1 = Statushistorie
  - Bedarfspositionen in die Merkpositionen verschieben
  - 4 = Bedarfspositionen in die Merkpositionen kopieren
  - 1 = Merkpositionen in die Bedarfspositionen verschieben
  - Herkpositionen in die Bedarfspositionen kopieren
  - = Details, z.B. Kostenarten, Perioden
  - 🚳 = BAB-Tabelle konfigurieren
  - 👰 🛛 = Voreinstellungen konfigurieren

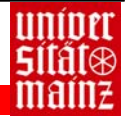

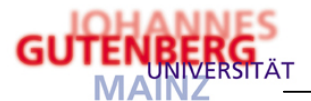

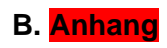

# 2 Fehlermeldungen in MACH Web

| Fehlermeldung                                                              |                                                                                                    | a)<br>b)   | Ursache<br>Bebebung                                |
|----------------------------------------------------------------------------|----------------------------------------------------------------------------------------------------|------------|----------------------------------------------------|
|                                                                            |                                                                                                    | 2)         | Das Abrechnungsobiekt für die Kostenrech-          |
|                                                                            |                                                                                                    | а)         | nung Hausbalt wurde nicht angegeben                |
|                                                                            |                                                                                                    | ь <b>х</b> | Nit / in die Artikeldeteile versweisen auf         |
| 😣 Artikel Druckerkabel: [                                                  | Die Kontierung für Haushalt ist Zwingend mit beliebigem Wert                                                         | D)         | wit Man Desister Kentierungedeten" des Ah          |
|                                                                            |                                                                                                    |            | dem Register "Kontierungsdaten das Ab-             |
|                                                                            |                                                                                                    |            |                                                    |
|                                                                            |                                                                                                    | ->         | gen<br>Des Abrecheum nach islet für die Kosternech |
|                                                                            |                                                                                                    | a)         | Das Abrechnungsobjekt für die Köstenrech-          |
|                                                                            |                                                                                                    |            | nung Dezentrale Budgetlerung wurde nicht           |
|                                                                            |                                                                                                    |            | angegeben.                                         |
| 😣 Artikel Druckerkabel: Die K                                              | ontierung für Dezentrale Budgetierung ist Zwingend mit beliebigem Wert                                               | b)         | Mit Mit in die Artikeldetails verzweigen, auf      |
|                                                                            |                                                                                                    |            | dem Register "Kontierungsdaten" das Ab-            |
|                                                                            |                                                                                                    |            | rechnungsobjekt im Feld "Dezentrale Bud-           |
|                                                                            |                                                                                                    |            | getierung" eintragen                               |
|                                                                            |                                                                                                    | a)         | Die Haushaltsstelle wurde nicht angegeben.         |
|                                                                            |                                                                                                    | b)         | Mit 🜌 in die Artikeldetails verzweigen, auf        |
|                                                                            | 🙉 Haushaltsstalla ist ain Pflichtfald                                                                                |            | dem Register "Kontierungsdaten" in das             |
|                                                                            |                                                                                                    |            | Feld "Haushaltsstelle" das Kapitel und den         |
|                                                                            |                                                                                                    |            | Titel der Ausgabe z.B. "8500500000000"             |
|                                                                            |                                                                                                    |            | eintragen.                                         |
|                                                                            | [JavaScript-Anwendung]                                                                                               | a)         | Es wurden zuviel/zu wenig Angaben im Feld          |
|                                                                            |                                                                                                    |            | "Haushaltsstelle" hinterlegt bzw. das falsche      |
|                                                                            | Die Eingabe der Haushaltsstelle ist zu kurz                                                                          |            | Format gewählt.                                    |
|                                                                            |                                                                                                    | b)         | Mit 🜌 in die Artikeldetails verzweigen, auf        |
|                                                                            | OK                                                                                                    |            | dem Register "Kontierungsdaten" in das             |
|                                                                            |                                                                                                    |            | Feld "Haushaltsstelle" das Kapitel und den         |
|                                                                            | 😣 Haushaltstelle zu kurz oder zu lang                                                                                |            | Titel der Ausgabe z.B. "8500500000000"             |
|                                                                            | • · · · · · · · · · · · · · · · · · · ·                                                                              | 、<br>、     | eintragen.                                         |
|                                                                            |                                                                                                    | a)         | Das angegebene Konto verfugt nicht mehr            |
|                                                                            |                                                                                                    |            | uber ausreichend Mittel um die Ausgabe zu          |
|                                                                            |                                                                                                    |            | tatigen                                            |
| 😣 Verfügbare Mittel übersc                                                 | hritten Haushaltsstelle/AObj/GJ <8500.81286.00.00/DM/2005>                                                           | b)         | Mit Mit in die Artikeldetails verzweigen, auf      |
|                                                                            |                                                                                                    |            | dem Register "Kontierungsdaten" das Ab-            |
|                                                                            |                                                                                                    |            | rechnungsobjekt im Feld "Drittmittel" ändern       |
|                                                                            |                                                                                                    |            | oder die Position mit 🎽 löschen.                   |
|                                                                            | Willkommen bei MACH Web!                                                                                             | a)         | Erscheint immer bei der Anmeldung in               |
|                                                                            | Mitteilung                                                                                                    |            | MACH Web                                           |
|                                                                            | Ee lingen keine aktuellen Mitteilungen für Sie ver                                                                   | b)         | Keine!                                             |
|                                                                            | L's negeri keine akuenen willendingen für die vor                                                                    |            |                                                    |
| Internal Server Err                                                        | or                                                                                                    | a)         | Der Server, auf dem sich MACH Web                  |
| The server encountered an internal error or n                              | xisconfiguration and was unable to complete your request.                                                            | ĺ          | befindet, ist derzeit nicht erreichbar             |
| Please contact the server administrator, web<br>may have caused the error. | master@verwaltung.uni-mainz.de and inform them of the time the error occurred, and anything you might have done that | b)         | Versuchen Sie es zu einem späteren                 |
| More information about this error may be av                                | ailable in the server error log.                                                                                     |            | Zeitpunkt noch einmal                              |
| Apache/1.3.33 Server at www.verwaltung                                     | puni-maint.de Port 443                                                                                               |            |                                                    |
|                                                                            | oder                                                                                                    |            |                                                    |
| Temporar                                                                   | ily Unavailable                                                                                                    |            |                                                    |
| The resource yo                                                            | ou requested is temporarily unavailable - please try again later.                                                    |            |                                                    |

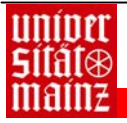